## Working with Off-Platform Stamps

0

| C Edit All             |                                                                                                    | Actions                  |
|------------------------|----------------------------------------------------------------------------------------------------|--------------------------|
| = =                    |                                                                                                    | Internal Review          |
| WRITTEN LINES          | In a co-insurance placement, following (rejinsurers may, but are not<br>obliged to, follow the premium charged by the lead (rejinsurer;<br>(Rejinsurers may not seek to guarantee for themselves terms as favou<br>subsequently achieve during the placement. | Manage Sections          |
|                        |                                                                                                    | Show Firm Order          |
|                        | 😪 Manage Lines                                                                                                    | Merge Data with Template |
| ORDER HEREON           | As per total signed lines as detailed in Security Details.                                                                                                    | View Written Lines       |
|                        |                                                                                                    | Record Off-Platform Li   |
| SASIS OF WRITTEN LINES | Percentage of Whole                                                                                                    | Export 90                |
| SASIS OF SIGNED LINES  |                                                                                                    | Clone as New +           |
|                        | Percentage of Whole                                                                                                    |                          |
|                        | In the event that the written lines hereon exceed 100% of the order, any lines written "to stand" will be                                                                                                    |                          |

You can add an off-platform stamp to any contract at the bindable quote or firm order stages.

Select 'Record Off-Platform Lines' from the blue dropdown 'Actions' menu and select the off-platform (re)insurer account to add a line for.

Contact Whitespace Support to add a new off-platform (re)insurer to the list.

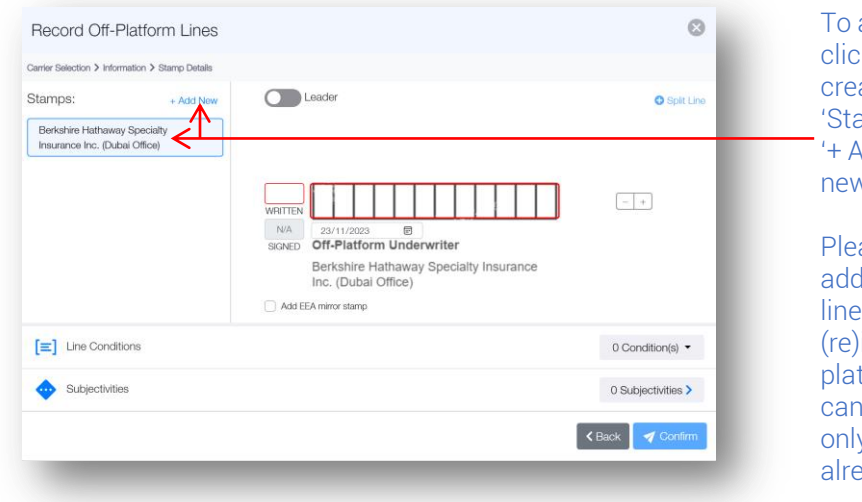

To add the line, you may click on a previouslycreated stamp in the 'Stamps' panel, or select '+ Add New' to create a new stamp.

Please note that when adding an off-platform line for an on-platform (re)insurer to an offplatform contract, you cannot add a new stamp, only select from those already available.

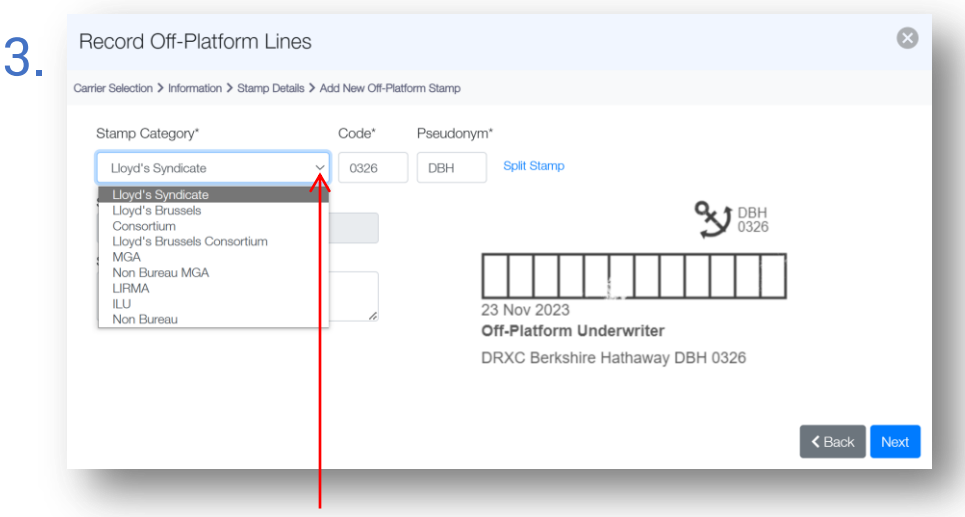

Please Note: You can obtain detailed step by step instructions on creating new stamps from the 2023 Whitespace Admin Portal Guide.

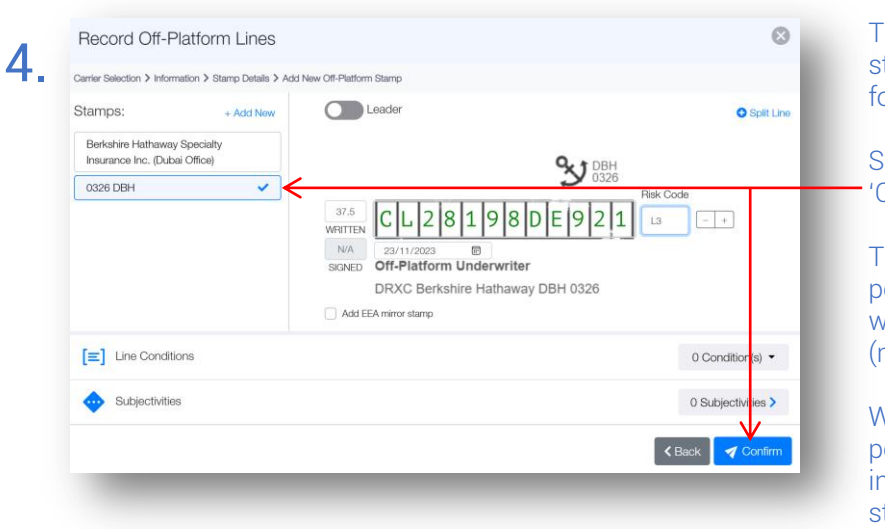

The newly-created stamp is now available for use on your contract.

Select it and click 'Confirm' to apply it.

The new stamp is also permanently associated with the off-platform (re)insurer for all users.

Whitespace Support periodically hides incorrect off-platform stamps.

The full range of Whitespace stamp categories is available for use when creating a new off-platform stamp. The stamp creation process now includes improved automatic validation and error-checking to enhance accuracy for down-stream processing.

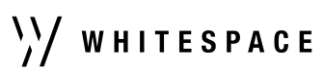

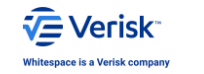